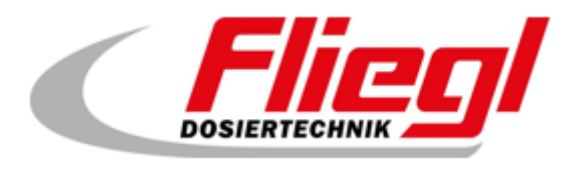

## <u>Quick Guide</u>

## Connecting the PC to the dosing unit

Preparation to enable remote access by a technician

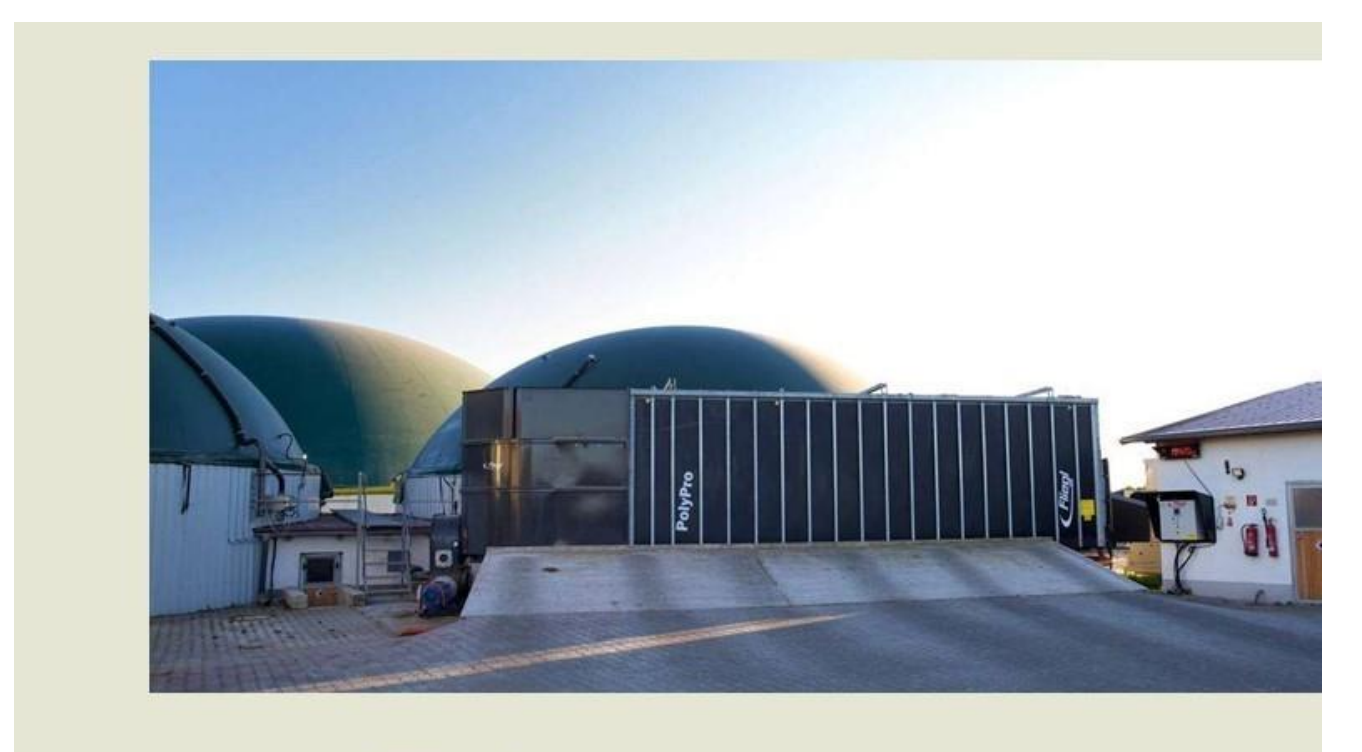

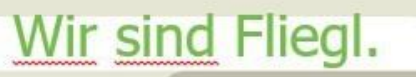

🖬 🎔 www.fliegl.com

The dosing unit can then be controlled via the PC. Our technician can connect to the control system if required.

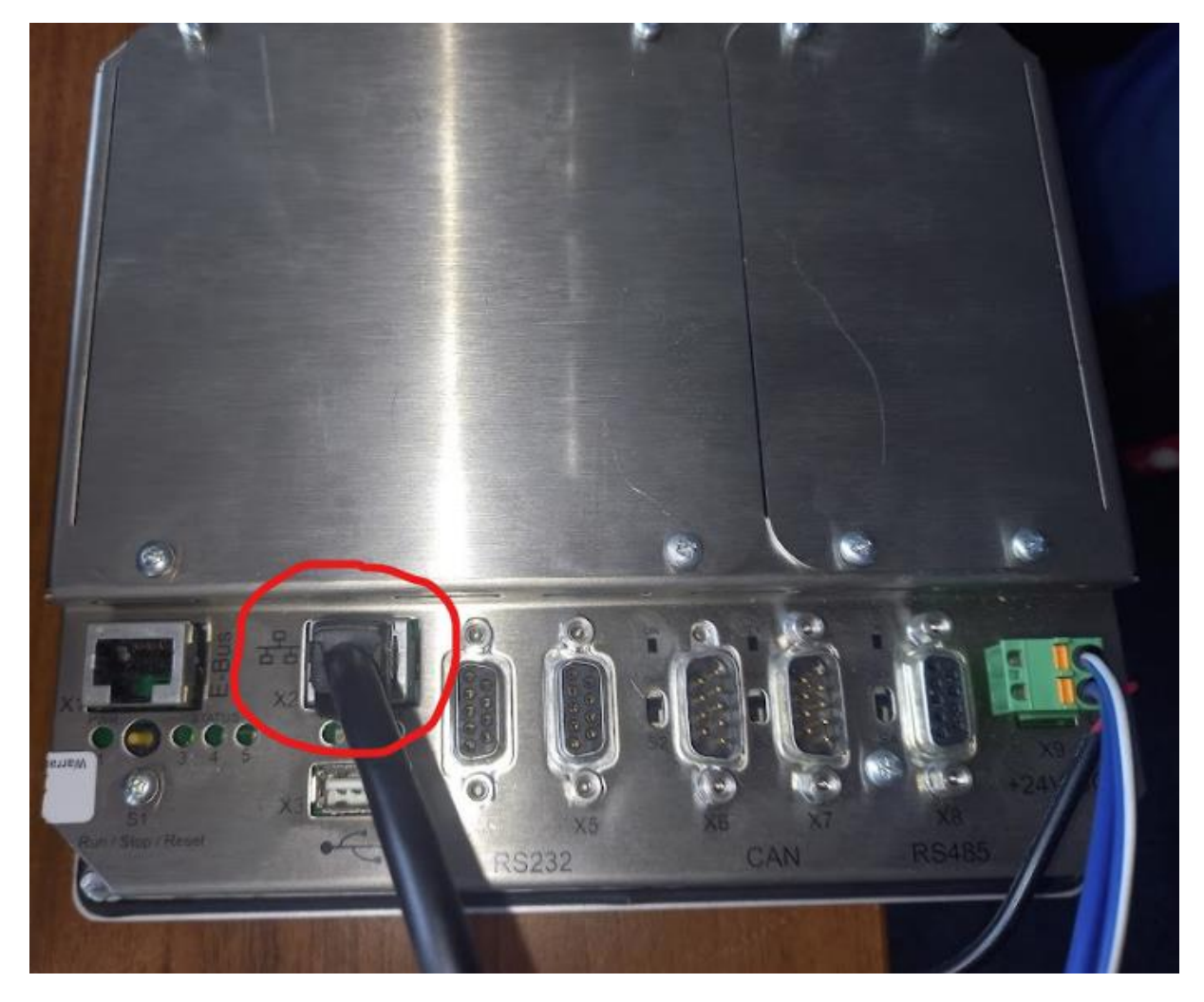

1. Connect Digitouch to the laptop or PC with a network cable

 Install a Java-capable browser on the PC.
We recommend the Automation Browser from iniNet Solutions GmbH.
This can be downloaded from the following link: <u>https://spidercontrol.net/download/downloadbereich/#automb</u>

The license can also be purchased on this page.

3. The browser can be started after installation.

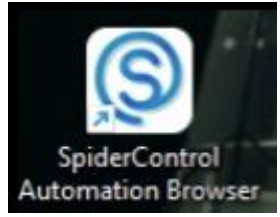

4. The connection to the dosing unit control can be established in the SpiderControl interface.

| Datei Aussicht Tools | Hilfe                    |              |                                       |            |            |      |  |
|----------------------|--------------------------|--------------|---------------------------------------|------------|------------|------|--|
| Name<br>EC 1000      | URL<br>http://10.20.10.2 | EC 1000 visu | http://xx.xxx.xxx.xx.8040/webvisu.htm | Go 📩 🛢 🗰 🗰 | Auto Start | Auto |  |
|                      |                          |              |                                       |            |            |      |  |
|                      |                          |              |                                       |            |            |      |  |
|                      |                          |              |                                       |            |            |      |  |
|                      |                          |              |                                       |            |            |      |  |
|                      |                          |              |                                       |            |            |      |  |

The information on which IP address you need can be found in the Digitouch. (The standard IP address for the EC 1000 is: 10.20.10.2)

It can be found under INFORMATION.

## Main Menu -> Settings -> Other -> Diagnostics -> Information

Further information can also be found in our operating instructions Part B - Mask Overview.

https://support.fliegl.com

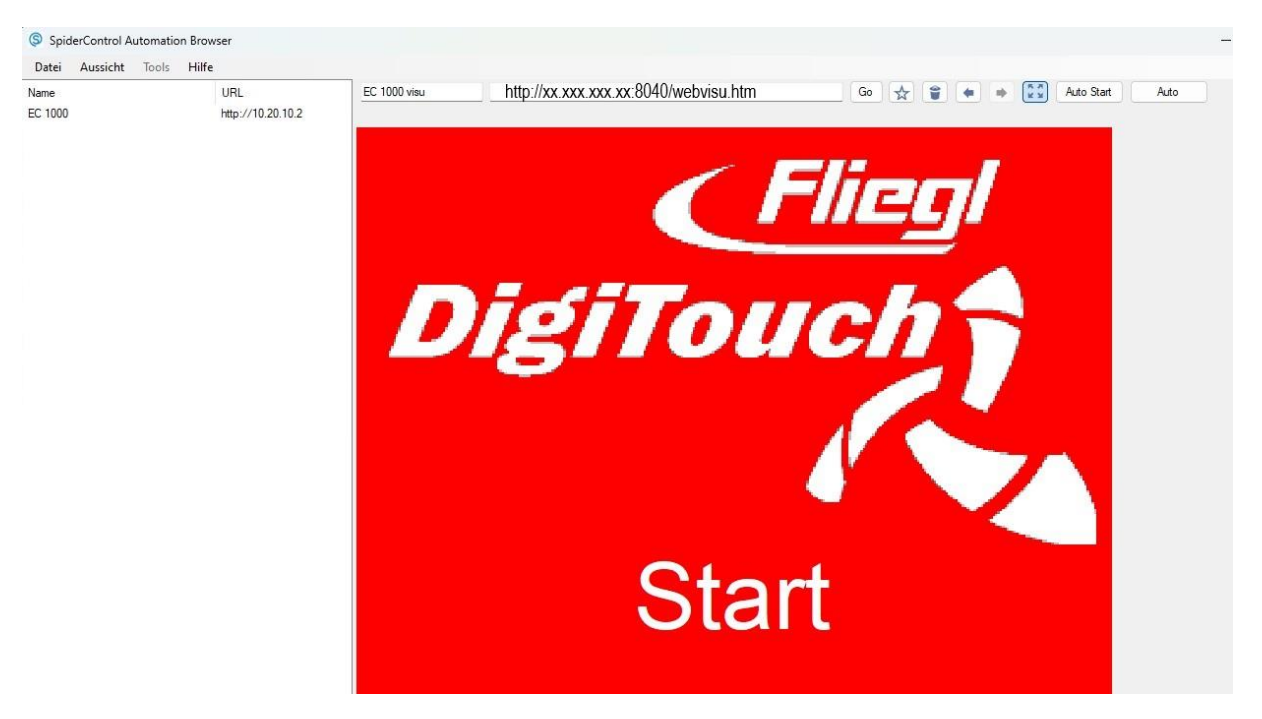

The screen of the control unit is then visible on the PC:

## Provide remote access for a Fliegl technician:

 The connection is established via TeamViewer.
If this is not yet installed, it can be downloaded from the following link: <u>https://www.teamviewer.com/de/download/windows/</u>

| Team | Viewer              |                                                       |                                            |                         | e (1 | o x |
|------|---------------------|-------------------------------------------------------|--------------------------------------------|-------------------------|------|-----|
| =    |                     |                                                       |                                            | Neue Semitzeroberfläche |      |     |
| **   | Fernsteuerung       |                                                       |                                            |                         |      |     |
| 20   | Remote Management   | Fernsteuerung zulassen                                | Computer fernsteuern                       |                         |      |     |
| 83   | Meeting             | Ihre ID                                               | ✓ Fernsteuerung ∨                          |                         |      |     |
| 12   | Computer & Kontakte | 000000000000000000000000000000000000000               | 710068296 🖄 🗸                              |                         |      |     |
| Ę    | Chat                | Passwort O                                            |                                            |                         |      |     |
|      | Augmented Reality   |                                                       | verbinden                                  |                         |      |     |
| 畄    | Weitere Lösungen    | Unbeaufsichtigter Zugriff                             | Einer Sitzung beitreten                    |                         |      |     |
|      |                     | TeamViewer mit Windows starten                        | Haben Sie einen Session-Code? Code eingebe | 0                       |      |     |
|      |                     | Einfacher Zugriff für Fliegl Energy<br>Remote gewährt |                                            |                         |      |     |
|      |                     |                                                       |                                            |                         |      |     |
|      |                     |                                                       |                                            |                         |      |     |
|      |                     |                                                       |                                            |                         |      |     |
|      |                     |                                                       |                                            |                         |      |     |
|      | <b>Team</b> Viewer  |                                                       |                                            |                         |      |     |

Our technician needs your ID and password to connect.

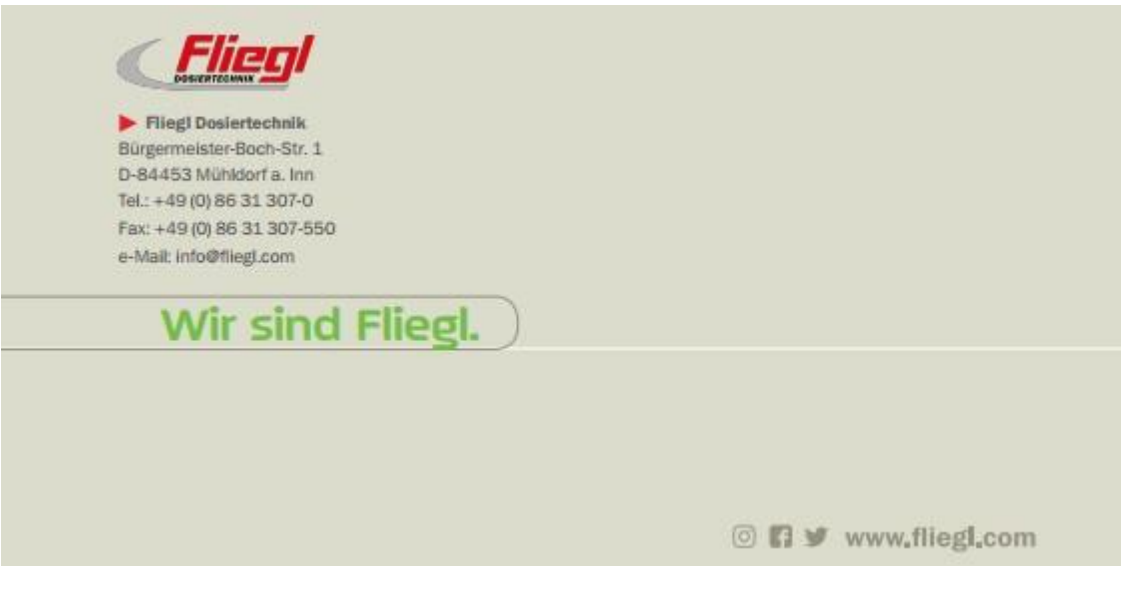